## Linnwork Gorgias Integration

- 1. Need to visit the website first: <a href="https://www.linnworks.net/">https://www.linnworks.net/</a>
- 2. Please fill out the login form as below:

| Login to Linnworks                        |  |
|-------------------------------------------|--|
| Email *                                   |  |
| mpandya@limmedia.io                       |  |
| Password *                                |  |
|                                           |  |
| Forgot your password?                     |  |
|                                           |  |
| Login                                     |  |
| OR                                        |  |
| G Login with Google                       |  |
| Login with Microsoft                      |  |
| Login with SSO                            |  |
| Don't have an account? <u>Book a demo</u> |  |

3. Once filled, click on the login button. If your credentials are right, you will be redirected to the select account feature if you have multiple accounts else you will be redirected to linnwork homepage.

| Select account   mpandya@limmedia.lo   mara@onlybatteries.com   Login   Back        |                       |        |
|-------------------------------------------------------------------------------------|-----------------------|--------|
| Select account<br>mpandya@limmedia.lo Login<br>mara@onlybatteries.com Login<br>Back |                       | NWORKS |
| mpandya@limmedia.io Login<br>mara@onlybatteries.com Login<br>Back                   | Select account        |        |
| mara@onlybatteries.com Login<br>Back                                                | mpandya@limmedia.io   | Login  |
| Back                                                                                | mara@onlybatteries.co | Login  |
|                                                                                     |                       | ack    |
|                                                                                     |                       |        |
|                                                                                     |                       |        |
|                                                                                     |                       |        |
|                                                                                     |                       |        |

4. Once you click on the login button.

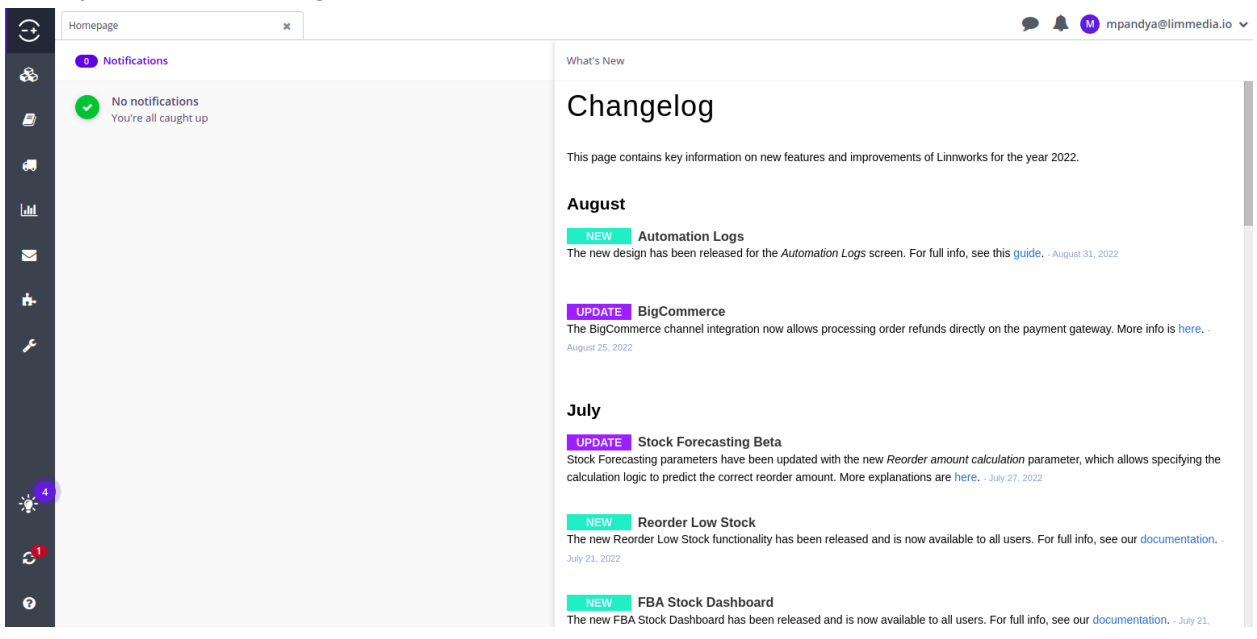

5. Click on the app icon from the left menu options.

| Ð          | Homepage 🗙                                    | 🗩 🌲 🚺 mpandya@limmedia.io 🗸                                                                                                    |
|------------|-----------------------------------------------|----------------------------------------------------------------------------------------------------|
| -          | 0 Notifications                               | What's New                                                                                                    |
| 8          | Vourre all caught up                          | Changelog                                                                                                    |
| <b>e</b> , |                                               | This page contains key information on new features and improvements of Linnworks for the year 2022.                                                                                                    |
| Laal       |                                               | August                                                                                                    |
|            |                                               | NEW Automation Logs<br>The new design has been released for the Automation Logs screen. For full info, see this guide August 31, 2022                                                                                             |
| ÷.         | Apps                                          | UPDATE BigCommerce                                                                                                    |
| æ          | Application store<br>Macro configuration Beta | The BigCommerce channel integration now allows processing order refunds directly on the payment gateway. More info is here<br>August 25, 2022                                                                                     |
|            | My applications                               | July                                                                                                    |
|            |                                               | UPDATE Stock Forecasting Beta                                                                                                    |
|            | My Application Name (App)                     | Stock Forecasting parameters have been updated with the new Reorder amount calculation parameter, which allows specifying the<br>calculation logic to predict the correct reorder amount. More explanations are here, 104/27 2022 |
| 4          | My Application Name (App)                     | eaconation regio to product the context restant anounce more explanations are inside - say all, some                                                                                                    |
|            | Katana App (App)                              | NEW Reorder Low Stock                                                                                                    |
| ి          | Gorglas Postback Url (App)                    | July 21, 2022                                                                                                    |
| P          | Gorgias Staging<br>Gorgias Integration (App)  | <b>NEW</b> FBA Stock Dashboard<br>The new FBA Stock Dashboard has been released and is now available to all users. For full info, see our documentation July 21.                                                                  |

6. Click on the Gorgias Integration link.

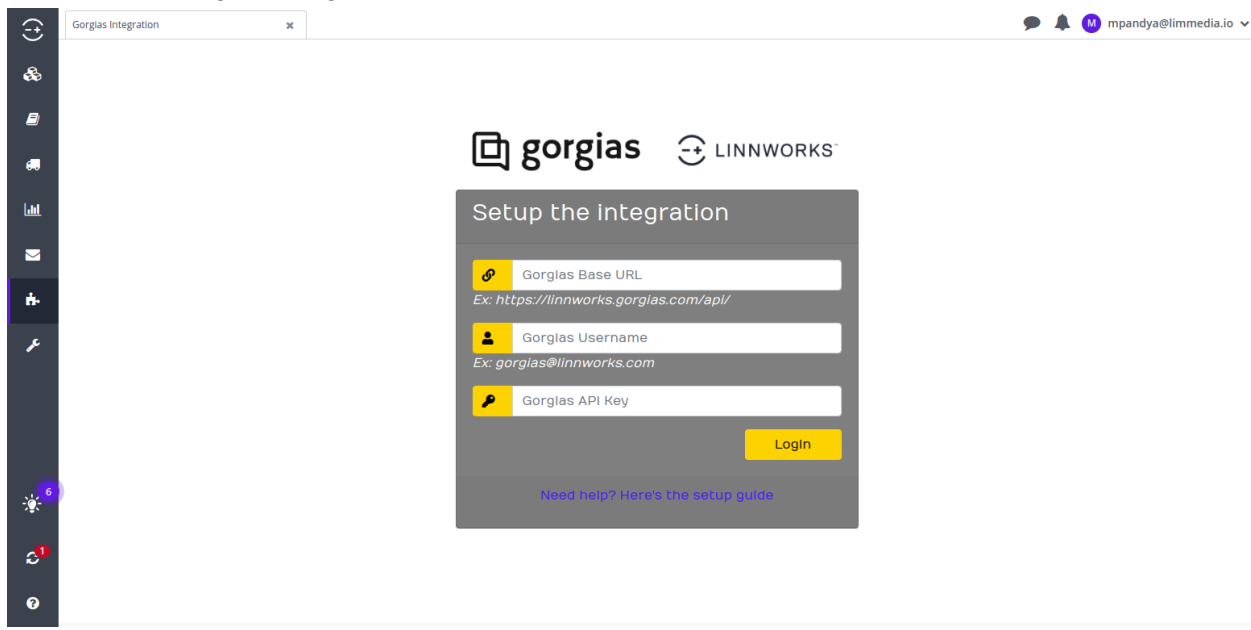

7. To fill in all the details you need to get that from gorgias websites. Please visit the <a href="https://gorgias.com/">https://gorgias.com/</a>

| Digorgias Product tour - Pricing Partners - Resource                                                                                                    | ces v Company v Log in Sign Up for Free                                                                                                    |
|----------------------------------------------------------------------------------------------------|----------------------------------------------------------------------------------------------------|
| The best merchants grow<br>through exceptional<br>customer service                                                                                                    | S Revenue + \$4939<br>Sector 2<br>Sector 2<br>Sector |
| Gorgias is the ecommerce helpdesk that turns your customer<br>service into a profit center.<br>Your work email Sign up for Free<br>No credit card required Instant setup 7-day free trial<br>Get a live demo → | Maggle Can you update my shipping address please?<br>Can you update my shipping address please?<br>Mariane O<br>Hill Do you know where my order is?<br>Corgise bot<br>                                                                                                    |
| Used daily by 9,982<br>STEVE MADDEN مرابع                                                                                                    | 2+ DTC brands<br>● Marine Layer 箱 B O K K S U                                                                                                    |

8. Click on the login button and fill in the details.

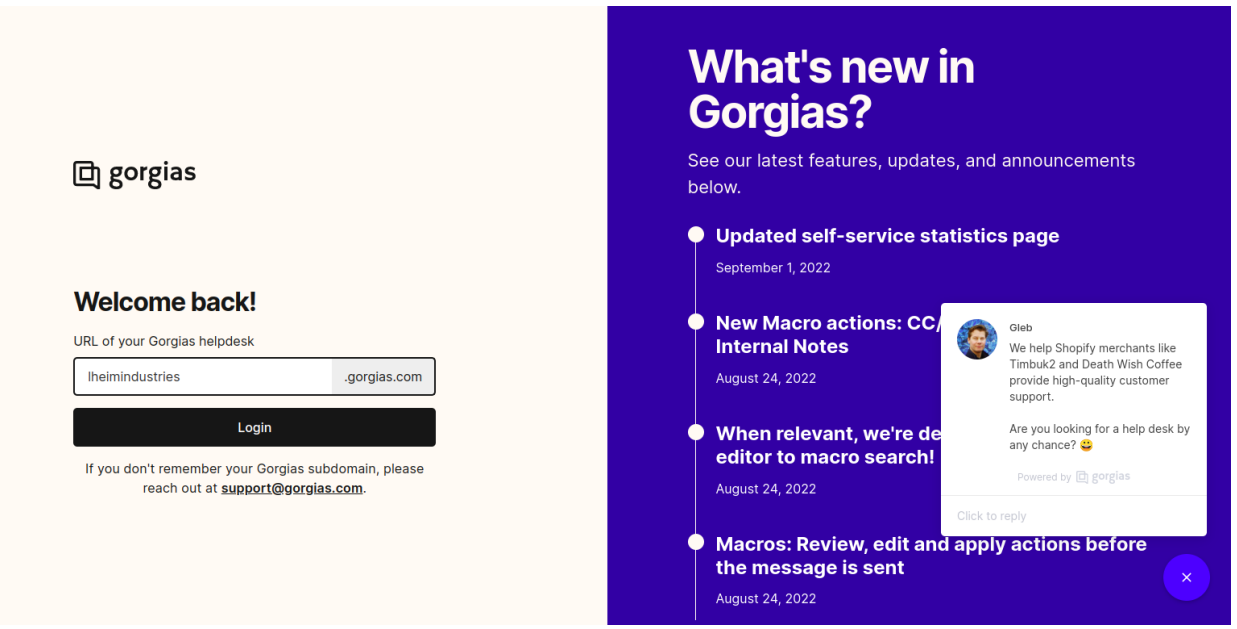

9. Click on the login button. You will see the login form. Please fill the details and hit the login button.

| Login to    | Lheimindustries                           |
|-------------|-------------------------------------------|
|             | G Continue with Google                    |
|             | Continue with Microsoft 365               |
|             | OR                                        |
| Email addre | ss                                        |
| salam@lim   | media.io                                  |
| Password    |                                           |
| •••••       |                                           |
|             | Login                                     |
|             | Forgot password?                          |
| Nood to got | your company started with Gorgias? Create |

0

10. If your credentials are valid you will be redirected to the dashboard.

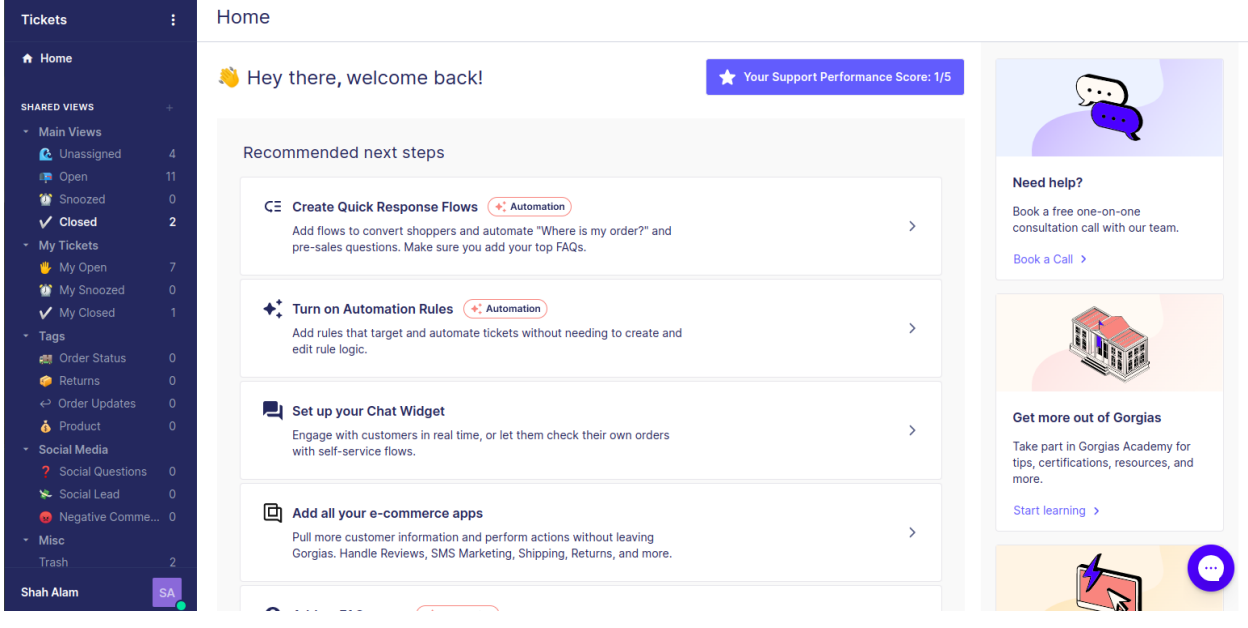

11. Now click on the three dots on the left top side after Tickets. Then after please click on the Settings.

| Tickets                                                                                                    | :           | Home                                                                                                    |                  |                                                                                                    |
|----------------------------------------------------------------------------------------------------|-------------|----------------------------------------------------------------------------------------------------|------------------|----------------------------------------------------------------------------------------------------|
| <ul> <li>Tickets</li> <li>Customers</li> </ul>                                                             |             | Ney there, welcome back!                                                                                                    | nance Score: 1/5 |                                                                                                    |
| <ul><li>II, Statistics</li><li>Settings</li></ul>                                                          |             | Recommended next steps                                                                                                    |                  |                                                                                                    |
| <ul> <li>W Snoozed</li> <li>✓ Closed</li> <li>My Tickets</li> <li>W My Open</li> </ul>                     | 0<br>2<br>7 | CE Create Quick Response Flows (+; Automation)<br>Add flows to convert shoppers and automate "Where is my order?" and<br>pre-sales questions. Make sure you add your top FAQs. | >                | Need help?<br>Book a free one-on-one<br>consultation call with our team.<br>Book a Call >                    |
| <ul> <li>Wy Snoozed</li> <li>✓ My Closed</li> <li>Tags</li> <li>all Order Status</li> <li></li></ul>       |             | Turn on Automation Rules (*: Automation)<br>Add rules that target and automate tickets without needing to create and<br>edit rule logic.                                       | >                |                                                                                                    |
| <ul> <li>↔ Order Updates</li> <li>♦ Product</li> <li>◆ Social Media</li> <li>? Social Questions</li> </ul> |             | Set up your Chat Widget<br>Engage with customers in real time, or let them check their own orders<br>with self-service flows.                                                  | >                | Get more out of Gorgias<br>Take part in Gorgias Academy for<br>tips, certifications, resources, and<br>more. |
| <ul> <li>Social Lead</li> <li>Negative Comme</li> <li>Misc</li> <li>Trash</li> </ul>                       | 0<br>0<br>2 | Add all your e-commerce apps<br>Pull more customer information and perform actions without leaving<br>Gorgias. Handle Reviews, SMS Marketing, Shipping, Returns, and more.     | >                | Start learning >                                                                                             |
| Shah Alam                                                                                                  | SA 💦        | Add an EAOs name (* Automation)                                                                                                    |                  |                                                                                                    |

12. After that, you will see the profile, on the left menu under the You

| Settings        | REST API                                                                                                    |
|-----------------|----------------------------------------------------------------------------------------------------|
| 🔒 Home          | We use HTTP basic authentication to authenticate API requests. Below are the parameters you will need<br>to access our API. For more details, please consult our Developer Documentation. |
| 🚨 ΥΟυ           |                                                                                                    |
|                 | API Access & Credentials                                                                                                    |
|                 | Base API URI                                                                                                    |
| REST API        | http://bioiniodustriae.com/abi/                                                                                                    |
| •               | Inche-Thuenamenanen-Bol Anarcoulutehi                                                                                                    |
| GENERAL         | Username (your email address)                                                                                                    |
|                 | salam@limmedia.io                                                                                                    |
| Phone numbers   |                                                                                                    |
| Help Center     | Password (API Key)                                                                                                    |
|                 | 🕐 C Reset 🚡 Copy                                                                                                    |
|                 |                                                                                                    |
| Billing & Usage | Postman collection                                                                                                    |
|                 | You can also import our Postman collection below to quickly connect and use our REST API.                                                                                                 |
| 4 AUTOMATION    |                                                                                                    |
|                 | P ROUTH POSTMAN                                                                                                    |
|                 |                                                                                                    |
|                 | Developer newsletter                                                                                                    |
|                 | If you're using our API, we highly encourage you to subscribe to our developer newsletter, It contains                                                                                    |
| USERS & TEAMS   | updates about upcoming changes and breaking changes to the API, new features and integrations.                                                                                            |
| Users           | Colorada                                                                                                    |
| Shah Alam       | SA                                                                                                    |

tab click on the REST API. Here you will get the details to login from linnwork. 13. Copy all details from here and paste one by one in the linnwork form field.

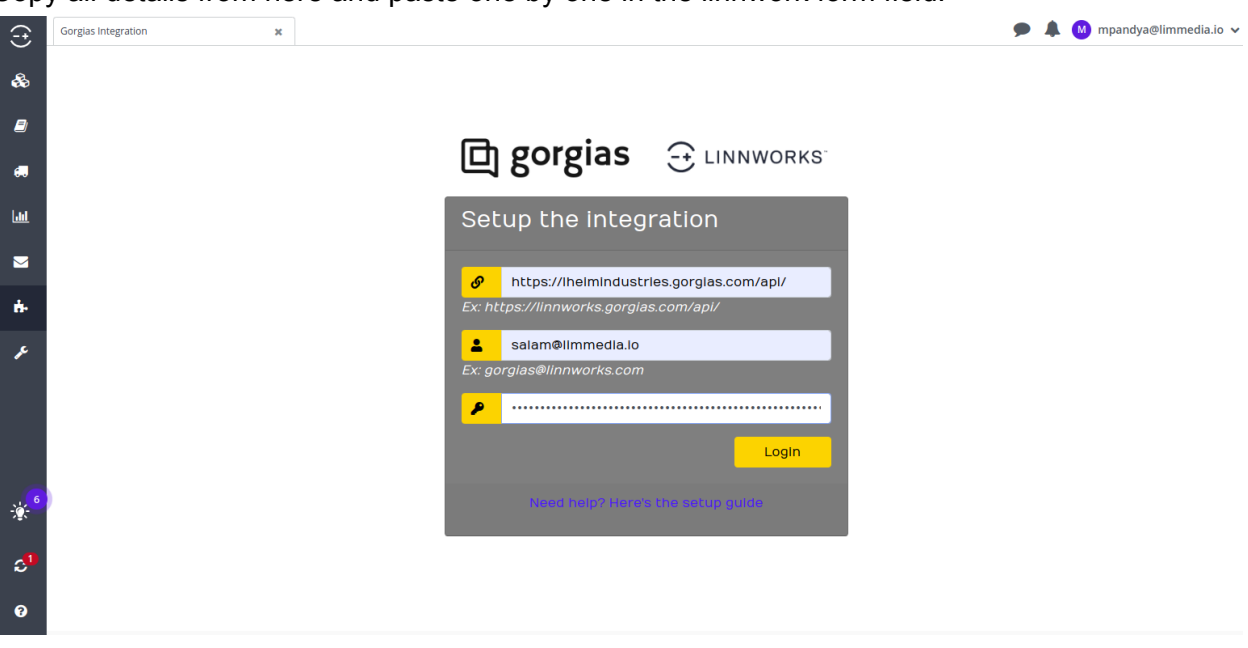

14. Once you hit the login button, if all details are valid you will see the following screen. If you want to logout from the current user session. You can click on Logout and will be redirected to the login screen.

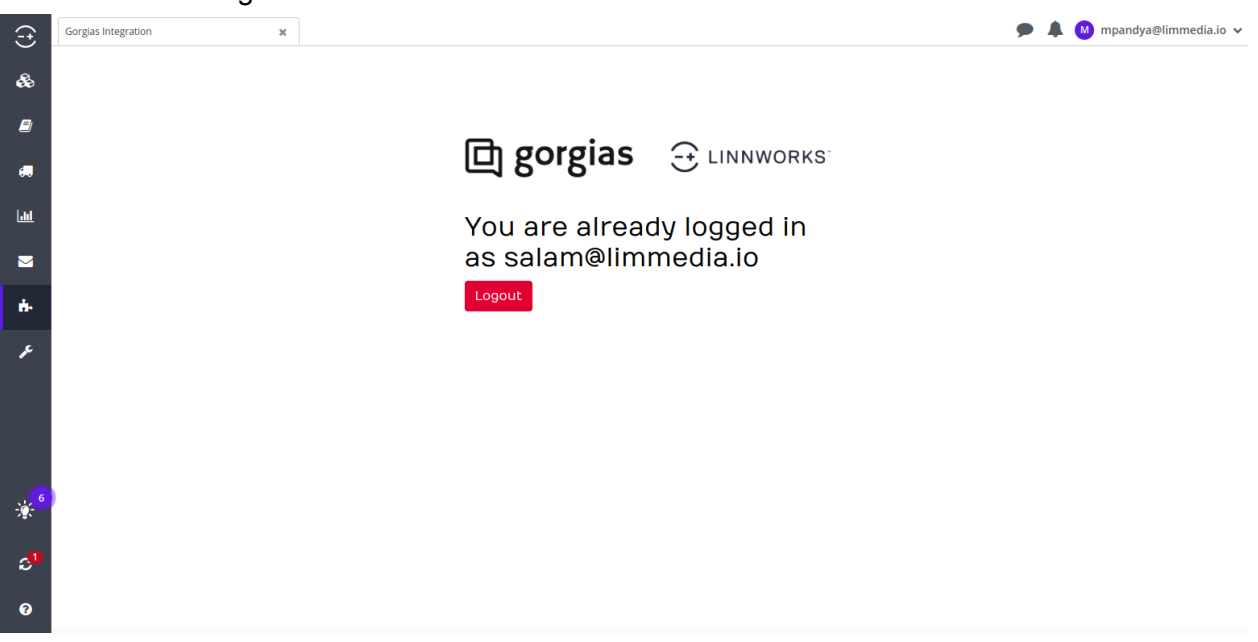

15. Now Please come back to gorgias website and click any open ticket and update the message. After that please reload the current window. You will see the widget on the right side including all details from linnwork.

| Tickets :                                                                                  | Subject                                                                   | E Q. Search for customers by email, order |
|--------------------------------------------------------------------------------------------|---------------------------------------------------------------------------|-------------------------------------------|
| ♠ Home                                                                                     | Close + Add tags Shah Alam<br>Check                                       | • RL Ryan Lim                             |
| SHARED VIEWS +                                                                             | 100                                                                       | This customer has no note.                |
| C Unassigned 4                                                                             | SA O Shah Alam  Wednesday Check                                           | mpandya@limmedia.lo                       |
| ☆ Snoozed 0                                                                                |                                                                           |                                           |
| My Tickets     My Open 7     W Snoozed 0                                                   | SA O Shah Alam Today at 12:21 PM<br>Hello                                 | Creater 29-01-2022                        |
| ✓ My Closed 1<br>✓ Tags                                                                    | S ← To: Ryan Lim (mpandya@ilmmedia.lo)                                    | Shipping Status                           |
| <ul> <li>Order Status</li> <li>Returns</li> <li>O</li> </ul>                               | Search macros by name, tags or body      Click here to reply, or press r. | Tracking Number: -                        |
| Order Updates 0     Offer Updates 0     Offer Updates 0                                    |                                                                           | Shipping Address                          |
| <ul> <li>Social Wedia</li> <li>Social Questions</li> <li>Social Lead</li> <li>O</li> </ul> | Supposted macros                                                          | Address: 1851 Chowan St,,<br>City: Elmont |
| Negative Comme 0     Misc                                                                  | Generic: Sign Off New Macro<br>B I ⊻ Ω ∞ ■ © §                            | State: Elmont<br>Zip: 11003               |
| Trash 2<br>Shah Alam SA                                                                    | Send Send & Close                                                         | 1 * Test product 1                        |

16. If you want to delete our widget, please click on the setting icon which is in the top right corner and click on the delete icon after that save the changes & widget will be deleted.

| Tickets :                                                                                                    | Manage widgets ×                                                                                         | Q Search for customers by email, order |
|----------------------------------------------------------------------------------------------------|----------------------------------------------------------------------------------------------------|----------------------------------------|
| 🔒 Home                                                                                                    | Drag and drop the values below into the sidebar to preview how they will look like next to your tickets. | customer2@abc.com                      |
| SHARED VIEWS                                                                                                    | HTTP data The following data comes from your server, after you configured HTTP integrations.             | This customer has no note.             |
| <ul> <li>Main Views</li> <li>Unassigned 5</li> <li>Open 17</li> </ul>                                                                               | Linnworks Connection                                                                                     | customer2@abc.com                      |
| <sup>™</sup> Snoozed                 ✓ Closed                                                                                                    | 8491                                                                                                    | Widget for Linnworks Connection data 🧃 |
| <ul> <li>My Tickets</li> <li>My Open 12</li> </ul>                                                                                                  | data:                                                                                                    |                                        |
| <ul><li>My Snoozed 0</li><li>✓ My Closed 1</li></ul>                                                                                                |                                                                                                    |                                        |
| <ul> <li>Tags</li> <li> <sup>#</sup> <sup>#</sup>         Order Status         O         <sup>™</sup>         Returns         O         </li> </ul> |                                                                                                    |                                        |
| <ul> <li>Order Updates</li> <li>O</li> <li>Product</li> <li>O</li> </ul>                                                                            |                                                                                                    |                                        |
| Social Media     Social Questions 0                                                                                                    |                                                                                                    |                                        |
| <ul> <li>Social Lead</li> <li>Negative Comme</li> <li>Mico</li> </ul>                                                                               |                                                                                                    |                                        |
| Trash 0<br>Shah Alam SA                                                                                                    |                                                                                                    | Save Changes Cancel                    |

17. If you want to delete our integration, please click on the three dots on the left top side after Tickets. Then after please click on the Settings. Now under the general tab click on the integration.

| Settings :                                                                                                    | Integrations                                                                                                    |              |  |
|----------------------------------------------------------------------------------------------------|----------------------------------------------------------------------------------------------------|--------------|--|
| A Home Gorgias is most useful when you connect it to other applications. Integrations let you communicate with customers through multiple channels, pull more information about them and perform actions in outside tools directly from Gorgias. |                                                                                                    |              |  |
| 🛓 YOU                                                                                                    |                                                                                                    |              |  |
|                                                                                                    | - Email                                                                                                    |              |  |
|                                                                                                    | Connect your support email addresses and respond to your customers from Gorgias.                                               | ● 1 active → |  |
|                                                                                                    |                                                                                                    |              |  |
| 🔅 GENERAL                                                                                                    | N Voice                                                                                                    |              |  |
| Integrations                                                                                                    | Chat with your customers over the phone from Gorgias.                                                                          | $\diamond$   |  |
|                                                                                                    |                                                                                                    |              |  |
|                                                                                                    |                                                                                                    |              |  |
|                                                                                                    | SMS<br>Chat with your automate via SNS from Gardian                                                                            | ( )          |  |
|                                                                                                    | Chat with your customers via swis non ourgas.                                                                                  |              |  |
| Billing & Usage                                                                                                    |                                                                                                    |              |  |
|                                                                                                    | Chat                                                                                                    |              |  |
| + AUTOMATION                                                                                                    | Add a chat on your website.                                                                                                    | $\odot$      |  |
|                                                                                                    |                                                                                                    |              |  |
|                                                                                                    | Foodback Messager 9 Instagram                                                                                                  |              |  |
|                                                                                                    | Create tickets from Facebook posts, comments and recommendations, Instagram comments and mentions and Messenger conversations. | $\bigcirc$   |  |
| LUSERS & TEAMS                                                                                                    |                                                                                                    |              |  |
|                                                                                                    | Aircall                                                                                                    |              |  |
|                                                                                                    | Provide phone support & create tickets when customers call you.                                                                | $\bigcirc$   |  |
|                                                                                                    |                                                                                                    |              |  |
|                                                                                                    |                                                                                                    | — <u> </u>   |  |
| Shah Alam SA                                                                                                    | HTTP<br>Connect any application to Gorgias.                                                                                    | 1 active >   |  |

18. Please click on the HTTP and you will see our Linnwork Integration click on it, then after you will see the delete option on the bottom right corner. Your integration will be deleted.

| Settings :                                                                                                    | Integrations > HTTP > Linnworks Connection                                                                                                    |  |  |
|----------------------------------------------------------------------------------------------------|----------------------------------------------------------------------------------------------------|--|--|
| ♠ Home                                                                                                    | Settings Logs                                                                                                    |  |  |
| ▲ YOU<br>Your profile<br>Password & 2FA<br>REST API                                                                  | Add the details about the HTTP Integration you want to add below. If you need help, you can check our docs or contact us. Integration name * Linnworks Connection Description                                                                                                    |  |  |
| 🔅 GENERAL                                                                                                    | Linnwork Connection                                                                                                    |  |  |
| Integrations<br>Phone numbers<br>Help Center<br>Tags<br>Satisfaction<br>Billing & Usage<br>Import data<br>AUTOMATION | Triggers         This HTTP Integration will be executed when any of the events below happens.         Ticket created         Ticket created         Ticket updated         Ticket message created         URL*         https://linnwork-gorgias.lheimindustries.com/api/orders?email={(ticket.customer.email}).         You can use ((ticket.customer.email)) to pass the email of the ticket customer.emails. |  |  |
| Self-service                                                                                                    | HTTP Method *                                                                                                    |  |  |
| Macros                                                                                                    | GET                                                                                                    |  |  |
|                                                                                                    | Response content type *                                                                                                    |  |  |
| USERS & TEAMS                                                                                                    | application/son 👻                                                                                                    |  |  |
| Teams                                                                                                    | Headers                                                                                                    |  |  |
| Audit logs                                                                                                    | Authorization ktXXXx6b2BtyTC                                                                                                    |  |  |
| Access management                                                                                                    | + Add Header                                                                                                    |  |  |
| Shah Alam SA                                                                                                    | Save Changes Deactivate Integration                                                                                                    |  |  |

NOTE: Automatic orders fetch and update on the widget shall take place every 15 mins.

NOTE: We do not recommend to use this integration with Gorgias Sandbox account due to the configuration differences

That's it for the steps & instructions.